## -NAVODILA-POROČANJE O SPREMEMBI STANJA ZADOLŽENOSTI – OBRAZEC ED 10

Občina mora skladno s 17. in 18. členom Pravilnika ob vsaki spremembi načrta črpanja in odplačila glavnice in obresti preko aplikacije e-Dolg - občine v predpisanih rokih posredovati podatke o stanju zadolženosti občine in pravnih oseb na ravni občine.

Obrazec ED 10 – pogodbe in dinamika se nahaja med hitrimi povezavami na osnovni strani. Ta stran se odpre takoj ob uspešni prijavi v aplikacijo <u>https://e-dolg.mf-rs.org/</u>

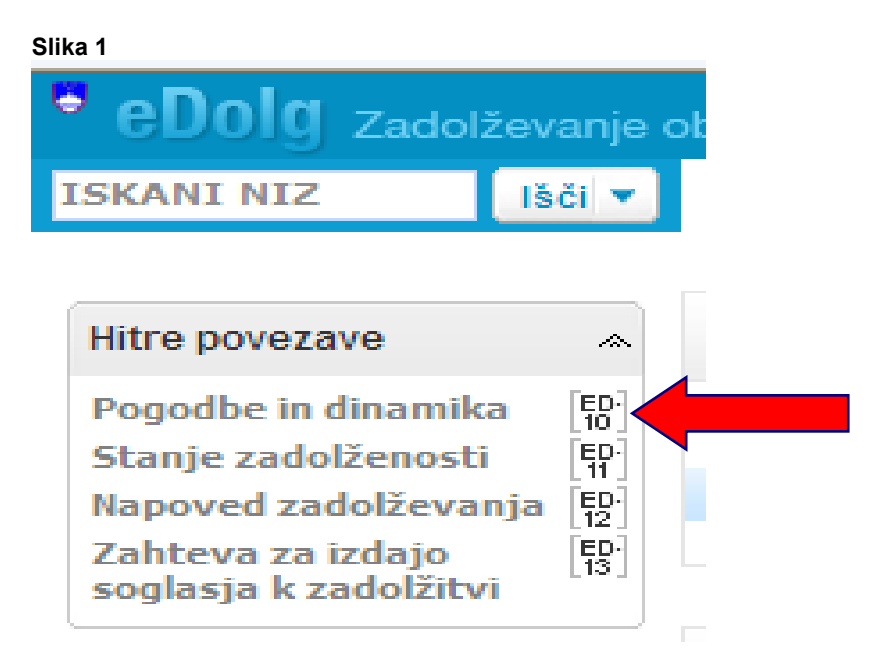

S klikom na gumb **Pogodbe in dinamika ED 1** se odpre novo podokno (Slika 2), ki omogoča: Slika 2

| ISKANI NIZ               | Išči 🔻                                    | Portal      | Obrazci   | Poročila Š  | ifrant    | ti                 |          |            | _         |                                          |                |
|--------------------------|-------------------------------------------|-------------|-----------|-------------|-----------|--------------------|----------|------------|-----------|------------------------------------------|----------------|
|                          |                                           | 😑 Pog       | jodbe in  | dinamika za | dolž      | titve - iskanje po | izbranih | kriterijih |           |                                          |                |
| Obrazci                  | ~                                         | Hitro       | iskanje:  |             |           |                    |          | 🗌 ID pr    | ri ME:    | <ul> <li>ISKANJE<br/>VNESENIH</li> </ul> |                |
| Pogodbe in dinamika [59] |                                           | ID obrazca: |           | =           | = •       |                    |          | Status:    |           | POGODB                                   | BLEDE          |
| Stanje zadolženosti      | ED                                        | Statu       | us obr.:  | =           | +         |                    | *        | 📃 Inštr    | . zado    | NA IZBRAN                                | IE             |
| Napoved zadolževan       | ja [ED-]                                  | 🗌 Zadr      | nja spr.: | =           | +         |                    |          | 📃 Zače     | tek:      | KRITERIJE                                |                |
| Zahteva za izdajo        |                                           | Upor        | abnik:    | se začne    | •         |                    |          | Kone       | c:        |                                          |                |
| sogiasja k zadoizitvi    |                                           | Naziv       | v:        | se začne    | •         |                    |          | 📃 Valut    | a:        |                                          |                |
|                          |                                           | 📃 Št. p     | ogodbe:   | vsebuje     | -         |                    |          | Posl.      | part.:    | IZPIS STAN                               | ALA            |
|                          |                                           | Naziv pog.: |           | vsebuje     | vsebuje 🗸 |                    |          | Vloga      | a PP:     | POGODB,                                  | ĸ              |
|                          |                                           |             | Išči      | Poč         | isti      |                    |          |            |           | USTREZAJ<br>IZBRANIM                     | 0              |
|                          | Pogodbe, ki ustrezajo vpisanim kriterijem |             |           |             |           |                    |          |            | KRITERIJE | М                                        |                |
| VNOS NO                  | VE                                        | Nova        | i pogodba |             |           |                    |          |            |           |                                          |                |
| FOGODBI                  | -                                         | Naziv       |           |             | Р         | ravna oseba        | Št. pogo | dbe 1      | (d pri MF | Zadnja spr. 👻                            | Status obrazca |
|                          |                                           | BK1301      | - DPL 1   |             | 0         | BČINA DOL PR       | 34234    | 9          | 9000389   | 09.01.2013 09:55:51                      |                |
|                          |                                           | 1589        |           |             | 0         | BČINA SODRAŽ       |          |            |           | 05.12.2012 14:18:47                      | 🥥 V pripravi   |

**Pred nadaljnjimi spremembami pogodbe** (npr. sprememba višine glavnice ali obresti v odplačilnem načrtu ter mesečna realizacija plana, zatem ko MF pogodbo že potrdi – ima pogodba status veljavna, preklicana) **je potrebno POGODBO NAJPREJ DATI V STATUS »Priprava«** (slika 3, slika 4, slika 5).

## Navodila ED 10

| Slika 3                                                |                                 |                             |                |           |                     |                |   |
|--------------------------------------------------------|---------------------------------|-----------------------------|----------------|-----------|---------------------|----------------|---|
| ISKANI NIZ                                             | Portal Obrazci Por              | očila Šifranti              |                |           |                     |                |   |
|                                                        | Opomnik                         |                             |                |           |                     |                |   |
| Hitre povezave 🔹                                       | Novo opravilo                   |                             |                |           |                     | Potrdi         |   |
| Pogodbe in dinamika [D]<br>Stanje zadolženosti [D]     | Prikaži: 🔽 Aktualna             | 🗸 Zamujena 🔲 Naslednjih 7 d | ini 📃 Poljubno | Združi po | Opravilu            | • Osveži       |   |
| Napoved zadolževanja [B]                               | Opis                            |                             |                |           |                     | Datum          |   |
| Zahteva za izdajo                                      | Ni zapisov                      |                             |                |           |                     |                |   |
| soglasja k zadolžitvi                                  | Pogodbe                         |                             |                |           |                     |                |   |
| Pogodbo pred                                           | Nova pogodba                    |                             |                |           |                     |                |   |
| rejanjem<br>dpremo, s klikom<br>a <u>naziv pogodbe</u> | Prikaži: 🔽 Potrjene<br>iskanje) | 🗹 Nepotrjene 📋 Arhivirane   | 9              |           | (napredno           | Osveži         |   |
|                                                        | Naziv                           | Pravna oseba                | Št. pogodbe    | Id pri MF | Zadnja spr. 👻       | Status obrazca |   |
|                                                        | PP-MARTINA                      | OBČINA SODRAŽIC             | . 123          | 9000324   | 11.01.2013 14:14:09 | Preklican      | / |
|                                                        |                                 |                             |                |           |                     |                |   |

| Slika 4                          |                             |                             |              |                    |                        |        |
|----------------------------------|-----------------------------|-----------------------------|--------------|--------------------|------------------------|--------|
| SKANI NIZ                        | Portal Obrazci Porocila Sit | iranti                      |              |                    |                        |        |
| <b>∃</b> ¶ <b>0</b> 1/7 <b>0</b> | Pogodba: PP-MARTINA         | 2. Razširimo meni <u>Po</u> | datki        | Prek               | dican (11.01.2013)     |        |
| Podatki obrazca (ED-10) 🚿        | Nova pog Iba                | brazca (ED-10) in odp       | oremo        | Obd                | delava: Ni obdelave    |        |
| Pogodba                          | 3.                          | V sklopu <b>spremembe</b>   |              |                    |                        |        |
| Odplačilni pogoji                | Vista: P Sta                | atusov je možno obraz       | zcu          |                    |                        |        |
| Odplacilni nacrt                 | Številka pogodbe: 1 Sp      | ipravo« in ga nato ure      | ,<br>iati.   | Naziv pogodbe:     | PP-MARTINA             |        |
| Veliavni podatki (ED 10)         | Pristojnost: O              | ·p····· 9•·····             | ,            | eljavnost pogodbe: | 30.05.2005 - 15.06.201 | .5     |
| veijavili po tiki (ED-10) *      | Osnovni podatki pogodbe     |                             |              |                    |                        |        |
| Spremembe statusov               | Višina: <b>5.000.</b>       | .000,00 EUR                 |              | Vrsta zadolžitve:  | Domača                 |        |
|                                  | Obdobje črpanj: 30.05.      | .2005 - 31.12.2005          |              | Namen zadolžitve:  | FINANCIRANJE VRTCA     |        |
| Vrni v pripravo                  | Dolžniki                    | Davčn                       | a št. 🛛 Odst | otek udeležbe      | ID pri dolžniku        | Deleži |
| status Priprava, ki omogeća      | OBČINA SODRAŽICA OBČINA S   | ODRAŽ SI9714                | 9667 100,0   | 00000%             |                        |        |
| ponovno urejanje podatkuv        | Upniki                      |                             | Davčna št.   | Odstotek udel      | ežbe ID pri upniku     |        |

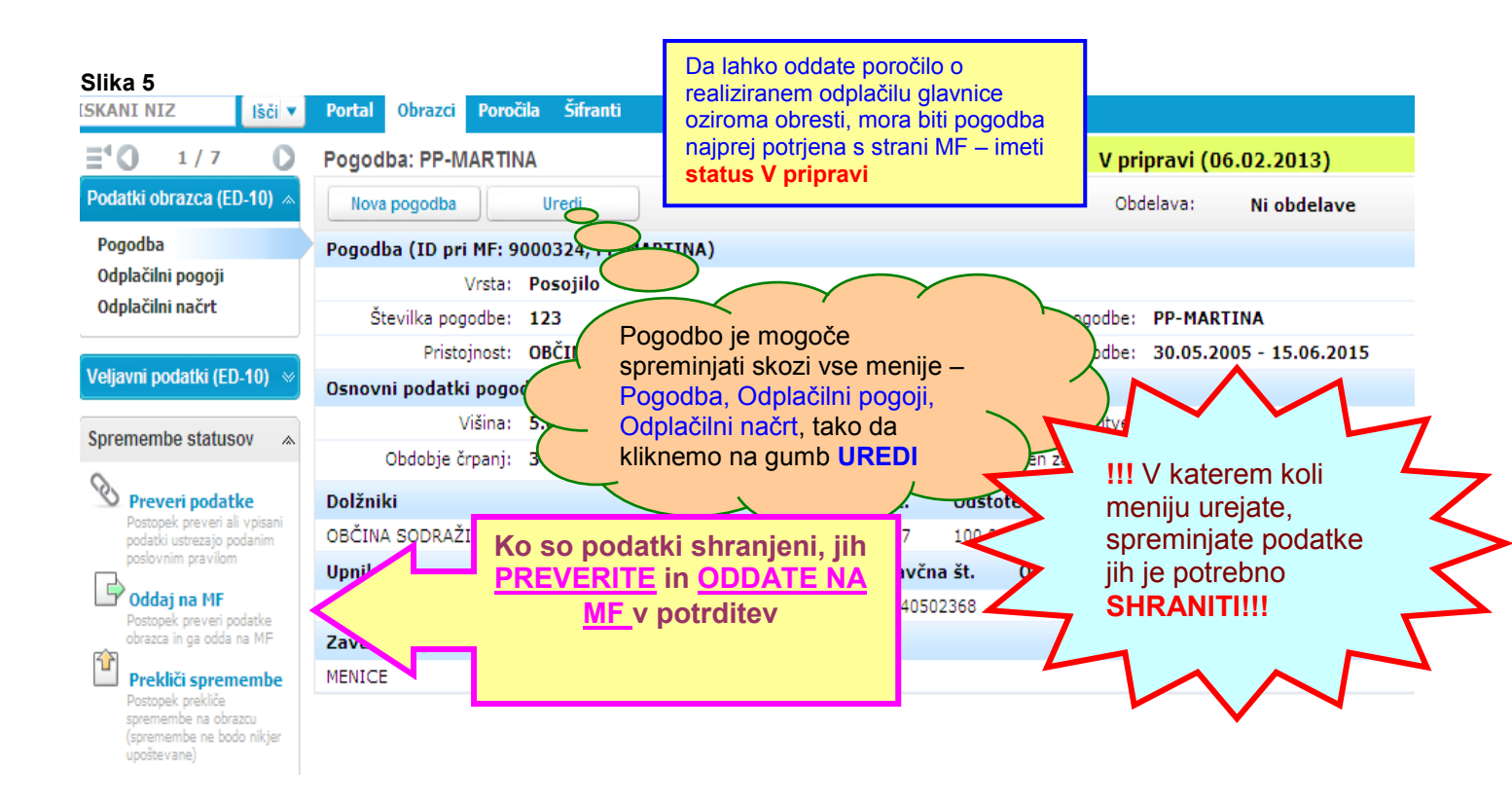

Sprememba višine glavnice in obresti - mesečna realizacija plana

| Slika 6                   | 0       |                    | _                              |                  | , ,            |              |          |  |  |
|---------------------------|---------|--------------------|--------------------------------|------------------|----------------|--------------|----------|--|--|
| SKANI NIZ                 | lšči ▼  | Portal             | Obrazci                        | Poročila         | Šifranti       |              |          |  |  |
| <b>∃¹○</b> 7 / 7          | 0       | Pogod              | lba: TEST                      |                  | DBA NLB D.I    | D. ŠT. 1234  |          |  |  |
| Podatki obrazca (ED-10) 😞 |         | Nova pogodba Uredi |                                |                  |                |              |          |  |  |
| Pogodba                   |         | Pogodba            |                                |                  |                |              |          |  |  |
| Odplačilni pogoji         |         | _                  | Vista: Posojilo                |                  |                |              |          |  |  |
| Odplačilni načrt          |         |                    | Znotraj me                     | niia Podatk      | i obrazca (FD- | 10) izberete |          |  |  |
| De se disi                |         |                    |                                |                  |                |              |          |  |  |
| Dogouki                   |         |                    | ouplacini                      | Hacre            |                |              | RAZ      |  |  |
|                           |         | Osn                |                                |                  |                |              |          |  |  |
| Spremembe status          | ∾ vo    |                    | N                              | /išina: 10       | 0.000,00 EUF   | ٤            |          |  |  |
|                           |         |                    | Obdobje č                      | rpanj: <b>01</b> | .03.2009 - 01  | .03.2009     |          |  |  |
| Postopek preveri ali      | vpisani | Dolžni             |                                | Davčna š         |                |              |          |  |  |
| poslovnim pravilom        | uanim   | OBČIN              | OBČINA SODRAŽICA OBČINA SODRAŽ |                  |                |              | SI971496 |  |  |
| Oddaj na MF               | datha   | Upniki             | i                              |                  |                |              | D        |  |  |
| Postopek preven po        | uauve   |                    |                                |                  |                |              |          |  |  |

Nato se odpre novo podokno v katerem lahko urejate uvožene in še ne realizirane odplačilne načrte, to je mogoče s klikom na gumb **Uredi** (Slika 7).

| Slika 7                                                                                                    |              |                         |                                   |                 |               |                          |             |
|----------------------------------------------------------------------------------------------------|--------------|-------------------------|-----------------------------------|-----------------|---------------|--------------------------|-------------|
|                                                                                                    | Odplačilni   | načrt (Pogodba: PP-MAI  | RTINA)                            |                 | V priprav     | r <mark>i (06.0</mark> 2 | 2.2013)     |
| Podatki obrazca (ED-10) 🚿                                                                                               | Ured         | i                       |                                   |                 | Izračur       | n: N                     | li izračuna |
| Pogodba<br>Odplačilni pogoji                                                                                            | Odpl. pogoji | : Vsi odplačilni pogoji | <ul> <li>Vrsta trans.:</li> </ul> | Vse transakcije | 👻 Leto:       | Vsa                      | Valuta: Vse |
| Odplačilni načrt                                                                                                    | Opis         | Odpl. pogoji            | Vrsta trans.                      | Datum 🔺         | Znesek        | Valuta                   | Odst. real. |
|                                                                                                    | +            | POGOJI [001]            | KOREKCIJA STANJA                  | 30.09.2012      | -3.666.666,72 | EUR                      | 100,000000% |
| Veljavni podatki (ED-10) 🔗                                                                                              | +            | POGOJI [001]            | OBRESTI                           | 08.10.2012      | 461,15        | EUR                      | 100,000000% |
|                                                                                                    | +            | POGOJI [001]            | GLAVNICA                          | 30.10.2012      | 41.666,67     | EUR                      | 100,000000% |
| Spremembe statusov 🔹                                                                                                    | +            | POGOJI [001]            | OBRESTI                           | 15.11.2012      | 452,00        | EUR                      | 100,159546% |
| Preveri podatke                                                                                                    | +            | POGOJI [002]            | GLAVNICA                          | 30.11.2012      | 41.666,66     | EUR                      |             |
| Postopek preveri ali vpisani<br>podatki ustrezaio podanim                                                               | +            | POGOJI [002]            | OBRESTI                           | 17.12.2012      | 413,50        | EUR                      |             |
| poslovnim pravilom                                                                                                    | +            | POGOJI [002]            | GLAVNICA                          | 31.12.2012      | 41.666,67     | EUR                      |             |
| Oddaj na MF Postopek preveri podatke obrazca in ga odda na MF Prekliči spremembe Postopek prekliče spremembe na obrazcu | +            | POGOJI [002]            | OBRESTI                           | 15.01.2013      | 413,50        | EUR                      |             |
|                                                                                                    | +            | POGOJI [002]            | GLAVNICA                          | 31.01.2013      | 41.666,66     | EUR                      |             |
|                                                                                                    | +            | POGOJI [002]            | OBRESTI                           | 15.02.2013      | 400,47        | EUR                      |             |
|                                                                                                    | +            | POGOJI [002]            | GLAVNICA                          | 28.02.2013      | 41.666,67     | EUR                      |             |
| (spremembe ne bodo nikjer<br>upoštevane)                                                                                | +            | POGOJI [002]            | OBRESTI                           | 15.03.2013      | 347,99        | EUR                      |             |

Za tem se prikaže podroben ogled planskih podatkov (Slika 8), ki jih je potrebno realizirati (takrat ko natančno vemo kakšna je bila sprememba – kakšno je bilo dejansko odplačilo glavnice in obresti)

| Slika 8                   |                                                   |                            |                                |                         |          |         |          |                 |
|---------------------------|---------------------------------------------------|----------------------------|--------------------------------|-------------------------|----------|---------|----------|-----------------|
|                           | Portal Obrazci                                    | Poročila Šifranti          |                                |                         |          |         |          |                 |
|                           | Odplačilni nač                                    | rt (Pogodba: TESTNA I      | POGODBA NLB I                  | D.D. ŠT. 1234)          |          |         |          |                 |
| Odplačilni načrt          | Shrani                                            | Prekliči                   |                                |                         |          |         |          |                 |
| Odplačilni načrt          | Odpl. pogoji: Vs                                  | ii odplačilni pogoji       | <ul> <li>Vrsta trar</li> </ul> | s.: Vse transakcije     | -        | Leto    | : Vsa 🗸  | Valuta: Vse 🗸   |
|                           | Odpl. pogoji                                      | Vrsta trans.               | Datum 🔺                        |                         | Znesek   | Valuta  | Odst. re | eal.            |
| Postopki 🗠                | FIX 3,5%                                          | GLAVNICA                   | 01.03.2010                     |                         | 1.000,00 | EUR     |          | <u>/</u> ×      |
| Uvozi<br>odplačilni načrt | Dodaj planirano plačilo Dodaj neplanirano plačilo |                            |                                |                         |          |         |          |                 |
| Postopek sproži uvoz      | Podrobni prika                                    | z plačila                  |                                |                         |          |         |          | Vir: ročni vnos |
| datoteke v obrazec        | Odplačilni pog                                    | oji: <sup>i</sup> FIX 3,5% |                                | •                       |          |         | Vrni     | v generirano    |
| kolikor planski           | Planski podatk                                    | i                          |                                | Če ie realiza           | iciia en | aka pla | nu       |                 |
| odatki                    | Vrsta transakcije: i GLAVNICA                     |                            |                                | se planske podatke samo |          |         |          |                 |
| dstopajo od               | Datum pla                                         | čila: 01.03.2010           |                                | realizira – <i>R</i>    | ealizira | aj plan |          |                 |
| lejanskih                 | Zne                                               | sek: 1.000,00              | EUR 🗸                          |                         |          |         |          |                 |
| dplačil je                | Dodaj real                                        | izacijo Realiz             | ziraj plan                     |                         |          |         |          |                 |
| otrebno dodati            |                                                   |                            |                                |                         |          |         |          |                 |
| ealizacijo –              | Shrani                                            | Prekliči                   |                                |                         |          |         |          |                 |
| <u> Dodaj realizacijo</u> |                                                   |                            |                                |                         |          |         |          |                 |

Ko podatek **realiziramo in shranimo**, se obveznost glavnice kot je prikazan v sliki 7, **po uspešni realizaciji obarva zeleno (Slika 9)** (to pomeni, da je bila odplačana), **!!!zatem je potrebno podatke ponovno preveriti in oddati na MF!!!**.

| SKANI NIZ Išči 🔻             | Portal Obrazci Poročila Šifranti    |                               |            |
|------------------------------|-------------------------------------|-------------------------------|------------|
| <b>∃^0</b> 7/7 <b>0</b>      | Odplačilni načrt (Pogodba: TESTN    | IA POGODBA NLB D.D. ŠT. 1234) | V pripravi |
| Podatki obrazca (ED-10) 🔌    | Uredi                               |                               | Obdelava:  |
| Pogodba<br>Odplačilni pogoji | Odpl. pogoji: Vsi odplačilni pogoji | Vrsta trans.: Vse transakcije | - Leto: V  |
| Odplačilni načrt             | Opis Odpl. pogoji                   | Vrsta trans. Datum 🛓          | Znesek     |
| Dogodki                      | + FIX 3,5%                          | GLAVNICA 01.03.2010           | 9.000,00   |
| Spienren be statisor         |                                     |                               | Экир       |